Una de las cosas que podemos hacer con UDS es configurarlo para acceder remotamente a equipo físicos de nuestra oficina. Por supuesto el equipo deberá de estar encendido y tener habilitada la opción de conectarse por escritorio remoto.

Los pasos a seguir serían:

2025/04/13 04:48

- 1. Creamos un nuevo servicio del tipo Static IP machine provider
- 2. Le asignamos un nombre y guardamos
- Seleccionamos el servicio que acabamos de crear y en la pestaña inferior llamada Servicios → pinchamos el botón Nuevo
- 4. Seleccionamos Estática, IP Simple
- 5. Rellenamos los campos . En dirección ip podemos poner el nombre DNS del equipo.
- 6. Vamos a la opción Pools de servicios y pinchamos en el botón nuevo
- 7. Rellenamos los campos y en la casilla servicio base seleccionamos el equipo que creamos anteriormente y guardamos
  - 1. Volvemos a seleccionar el pool de servicio que acabamos de crear:
  - 2. vamos a la pestaña **Grupos** → Botón **Nuevo**
  - 3. Seleccionamos el autenticador y el grupo que tendrá acceso (tendrán que haber sido previamente creados )
  - 4. Pestaña Transportes → Botón nuevo
  - 5. Seleccionamos el transporte

## Paso 1

Creación del Servicio del tipo Static IP Machine Provider

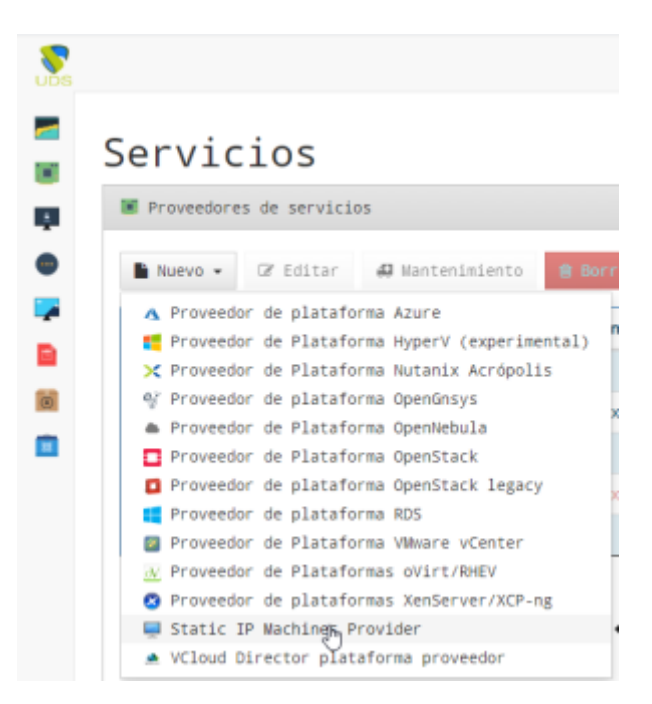

1/4

| Etiquetas                                                                                                    | Afladir etiqueta                                                          |                                    |
|----------------------------------------------------------------------------------------------------|---------------------------------------------------------------------------|------------------------------------|
| Nombre                                                                                                    | Nombre de este elemento                                                   |                                    |
| Comentarios                                                                                                    | Comentarios para este elemento                                            |                                    |
|                                                                                                    |                                                                           |                                    |
| rueba                                                                                                    |                                                                           | Cerrar Guarda                      |
|                                                                                                    |                                                                           | 🕞 Espoñol = 🛛 🖓 Luis Carlos Suirez |
|                                                                                                    |                                                                           |                                    |
|                                                                                                    |                                                                           |                                    |
| Registros de 1 a 6 de 6 Seleccianar una fila                                                                                  |                                                                           | 41 1 10                            |
| Resumen Servicios Uso Registros                                                                                               |                                                                           |                                    |
| Servicies de prosta                                                                                                    |                                                                           | ٥                                  |
| Blance 7 Filling 4 Information                                                                                                |                                                                           |                                    |
| The server of caller a printing of the                                                                                        | District Bi ALS                                                           | PERFO                              |
| Estatica. IP Simple a migana trea                                                                                             | ectes accese<br>exchal parts" + Comentarias    Tipo    Paols de Servicios | Servicios de usuario               |
| Estarica, Múltiples Tra                                                                                                    | * Comentarias () Tipo () Paols de Servicios<br>Nacio                      | 0 Servicies de unaria              |
| Ro Ney registres Hega clic et une fila para<br>evo servicio de tipo Es                                                        | tatica, IP Simple                                                         | Servicies de susario               |
| Ro hay registres Hage clic et une file para<br>evo servicio de tipo Es<br>Etiquetas                                           | tatica, IP Simple                                                         | Servicies de susaria               |
| Ro hay registres Hage clic en une file pare<br>evo servicio de tipo Es<br>Etiquetas<br>Nombre                                 |                                                                           | Servicies de unuaria               |
| Ro hay registres Haga clic en uno fila para<br>evo servicio de tipo Es<br>Etiquetas<br>Nombre<br>Comentarios                  |                                                                           | Servicies de unaria                |
| Ro hay registres Hege clic en une file pere<br>evo servicio de tipo Es<br>Etiquetas<br>Nombre<br>Comentarios<br>IP de Máquina |                                                                           | Servicies de unaria                |

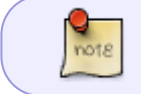

Podemos poner la ip o si tenemos el DNS en nuestra red, el nombre dns completo del equipo

## Paso 2

Creamos un nuevo Pool de Servicios

۵

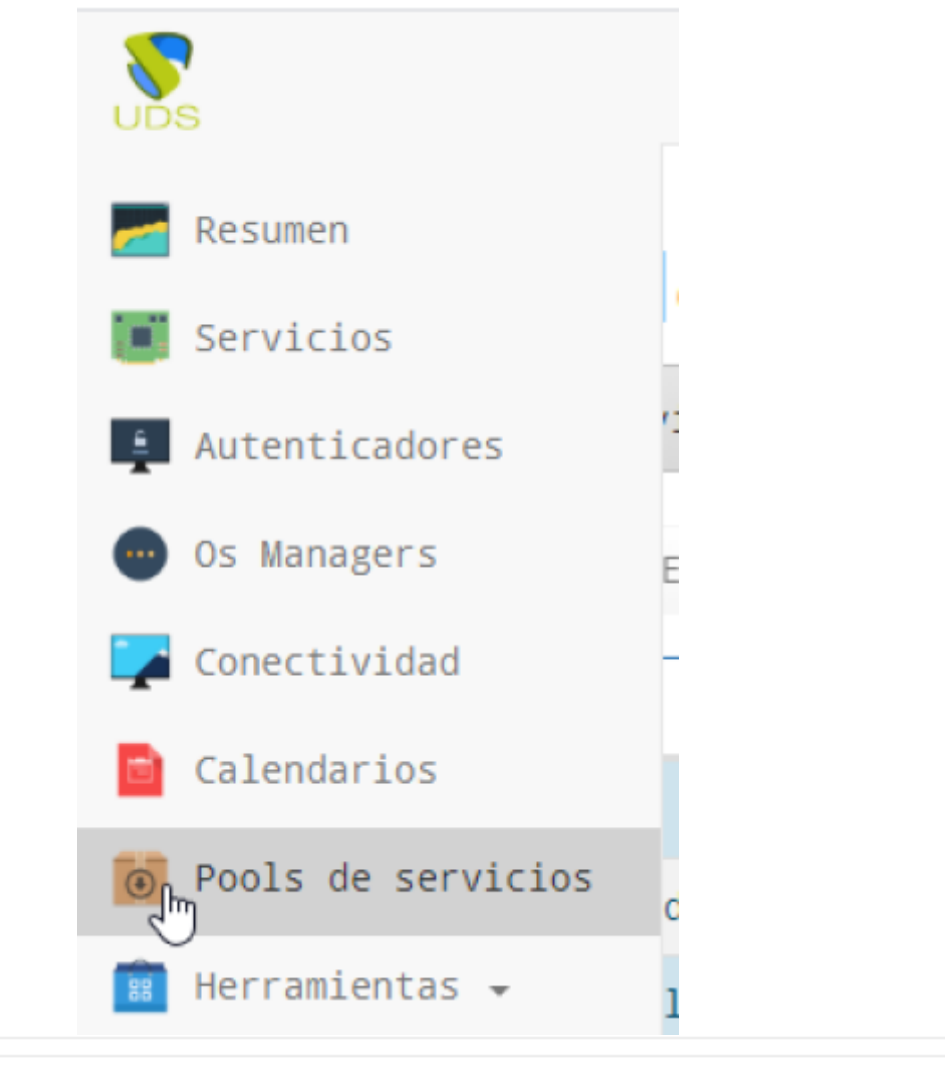

| Resumen | Servicios asignados Grupos | s Transportes Acciones programadas | calendarios de acceso Registros |          |        |
|---------|----------------------------|------------------------------------|---------------------------------|----------|--------|
| arupos  | asignados                  |                                    |                                 |          | 0 3    |
| B NJEVO | 🗎 Borrar 🛛 🖺 XIs           |                                    |                                 |          | Filtro |
|         |                            | Nonive                             | * Comentarios                   | 0 Estado | 0      |
|         |                            |                                    |                                 |          |        |
|         | Vacúo                      |                                    |                                 |          |        |

| Editar ser | vice pool 👗 ord | LC                             | ×          |
|------------|-----------------|--------------------------------|------------|
| Principal  | Avanzado Visual | ización Disponibilidad         |            |
|            | Etiquetas       | Anadir etiqueta                |            |
|            | Nombre          | ordLC                          |            |
|            | Nombre corto    | ordLC                          |            |
|            | Comentarios     | Comentarios para este elemento |            |
|            | Servicio base   | Equipos TIC\ORDLC              |            |
|            | OS Manager      | Nothing selected               | *          |
|            |                 |                                |            |
|            |                 | Cerr                           | ar Guardar |

## Paso 3

Para ese pool de servicios que acabamos de crear definimos el grupo y el transporte, que previamente deben de haber sido creados

| Agregar grupo         |                  | ×     |
|-----------------------|------------------|-------|
| Autenticador<br>Grupo | Nothing selected | •     |
|                       | Cerrar Guard     | dar - |

En la pestaña transporte definimos el mismo

| Añadir | transporte |                  |        | ×       |
|--------|------------|------------------|--------|---------|
|        | Transporte | Nothing selected |        | *       |
|        |            |                  | Cerrar | Guardar |

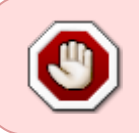

En los ordenadores clientes es muy importante tener habilitado el escritorio remoto con la opción de permitir cualquier versión del escritorio remoto . Especialmente si van a hacerse a traves de html5 rdp

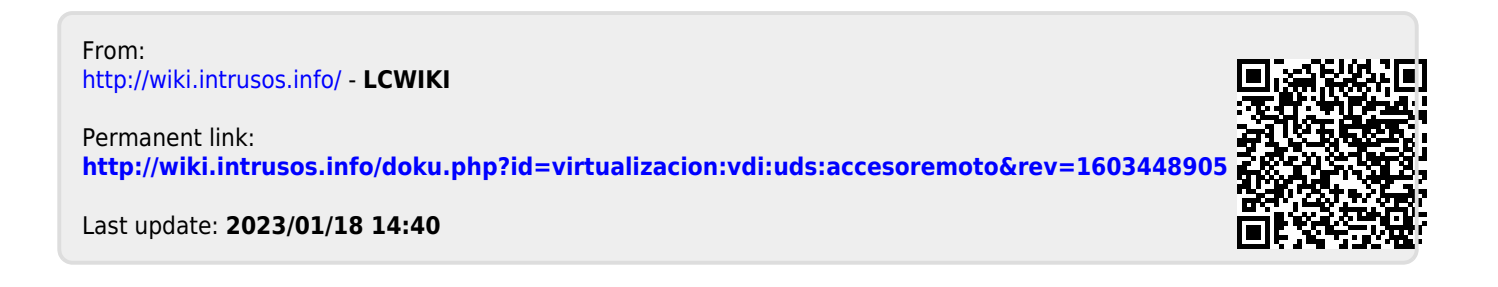